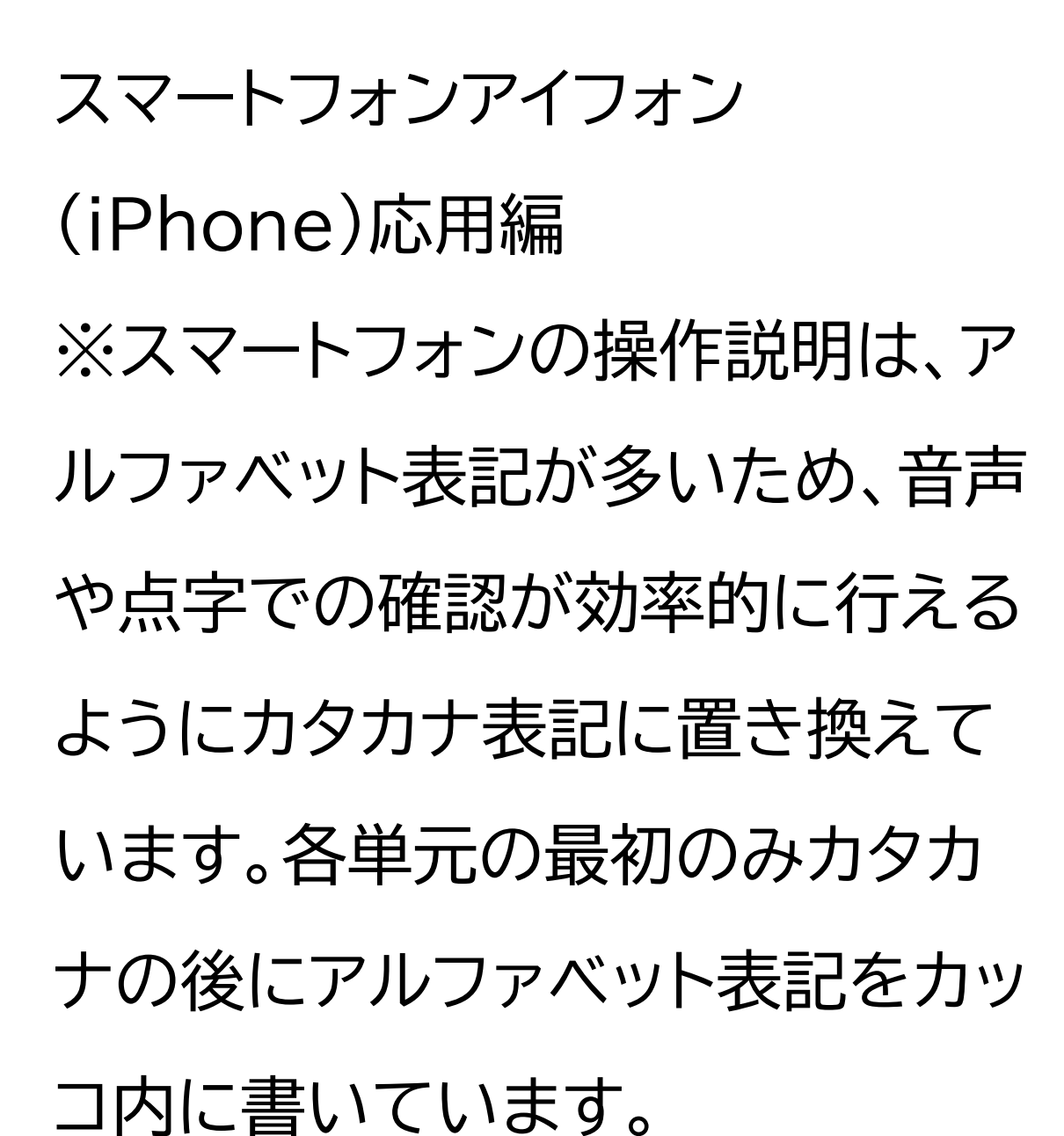

スマホで年金の情報を確認しよう (ねんきんネット)

### 目次 1 「ねんきんネット」について 1-A 「ねんきんネット」とは? 1-B 「ねんきんネット」でできるこ と 2 「ねんきんネット」の登録をしよ う 2-A 「ねんきんネット」の登録方法 2-B 「ねんきんネット」のログイン 方法 3「ねんきんネット」を活用してみ よう

### 3-A こんな時に「ねんきんネット」 3-B よくあるご質問 3-C 問い合わせ先

1 「ねんきんネット」について ここでは「ねんきんネット」とは何なの か、また「ねんきんネット」で何ができ るかをご説明いたします。

1-A 「ねんきんネット」とは? 「ねんきんネット」は、年金記録の確認、 年金見込額の試算、通知書の閲覧等、 年金情報の確認や年金に関する各 種手続きが行えるサービスです。 24時間いつでもどこでも、スマー トフォンやパソコンからご利用いた だけます。 マイナポータルと連携させることで マイナポータルからも簡単にアクセ スすることが可能となります。

登録の方法については、次章でご 紹介いたしますが、初回の利用登 録はマイナンバーカードを 使うと便利です。 なお、マイナンバーカードを使って マイナポータルから利用登録する 場合、初回利用登録が可能な時間 帯は平日8時から23時までとなっ ており、時間帯によっては連携に 時間がかかる場合があります。

1-B 「ねんきんネット」でできるこ と 「ねんきんネット」には、以下のよう な機能があります。

なお、ここで紹介する機能には、パ ソコンのみで利用できる機能も含 んでいます。 ご自身の年金記録の確認 スマートフォンで、24時間いつで も最新の年金記録を確認できます。 将来の年金見込額の試算 さまざまな条件を設定することで、 将来受け取る老齢年金の見込額が 試算できます。

追納等可能月数と金額の確認 国民年金保険料等が未納の期間や、 学生納付特例制度等が適用されて いる期間とその金額を確認するこ とができます。 通知書の再交付申請 日本年金機構から送付している 様々な通知書の再交付を申請する ことができます。 各種通知書の確認 日本年金機構から送付している 様々な通知書をスマートフォンから

#### 確認できます。

#### 届書の作成

日本年金機構へ提出する届書を手 書きすることなく「ねんきんネット」 上で作成することができます。 届書の電子申請 日本年金機構への届出の申請をス マートフォンから行うことができま す。

電子版「被保険者記録照会回答票」 の確認 年金記録の相談をした際に発行さ れる「被保険者記録照会回答票」を スマートフォンから確認できます。 電子版「ねんきん定期便」の確認 毎年誕生月に送付される「ねんき ん定期便।をスマートフォンから確 認できます。 持ち主不明記録検索 現在持ち主がわからなくなってい る年金記録などをインターネット上 で検索できます。

主にこのような機能が「ねんきんネ

#### ット」で利用することが可能です。

2 「ねんきんネット」の登録をしよ う ここでは、「ねんきんネット」を利用 するための登録の方法をご説明い たします。 また、アプリの更新に伴い、本教材 で紹介している内容は変更になる 可能性がございます。ご了承くだ

さい。

2-A 「ねんきんネット」の登録方法 まず、「ねんきんネット」を利用する 際の登録方法を2種類ご紹介いた します。 1つ目は、マイナポータルからの利 用登録をする方法です。 この方法では、まず、パソコンもし くはスマートフォンからマイナポー タルにログインを行い、マイナポー タルトップページの「年金」から「ね んきんネット」へ連携手続きをする、 といった流れで利用登録を

行います。 この登録方法では、マイナンバー カードとメールアドレスが必要とな ります。 2つ目は、マイナポータルは使わず、 「ねんきんネット」から直接利用登 録をする方法です。 マイナンバーカードをお持ちでない 方はこちらを選択してください。 こちらの方法では、「ねんきんネッ ト」のユーザアイディー(ID)を取得 の上、「ねんきんネット」から利用

登録を進めます。 こちらの方法は、アクセスキーを 持っている方と持っていない方で 登録方法が異なります。 ユーザアイディーの取得には、年金 手帳や年金証書などで確認できる 「基礎年金番号」と登録するメール アドレスが必要となります。 アクセスキーをお持ちの場合はあ わせてご用意ください。 なお、アクセスキーとは、ユーザア イディーの取得に必要な17桁の

番号のことで、「ねんきん定期便」 などに記載がされています。 この番号を使用してお申し込みを いただくことで、即時にユーザアイ ディーを取得できます。

ねんきんネットの登録方法です。 ①ホーム画面より「サファリ (Safari)」をダブルタップします。 ②「検索用の枠」をダブルタップし ます。

③「ねんきんネット」と入力します。

④画面右下の青色の「開く」をダブ ルタップします。
⑤検索結果の中から日本年金機構 の「ねんきんネット」をダブルタップ します。
⑥「ねんきんネット」が表示されま す。

それでは、実際に「ねんきんネット」 の利用登録をしてみましょう。 はじめに、マイナンバーカードをお 持ちの方の「ねんきんネット」の 登録方法をご説明いたします。 ①「新規登録」をダブルタップしま す。 ②画面上部のスマートフォン版「ね んきんネット」のご利用はこちらを ダブルタップします。 ③画面が切り替わり表示されます。 ④表示されている画面から「マイナ ンバーカードありェをダブルタップ

します。 ⑤マイナポータルの画面で「ログイ ン」をダブルタップします。 ⑥マイナポータルの数字4ケタのパ スワードを入力します。 ⑦「読み取り開始」をダブルタップ します。 ⑧マイナンバーカードを後ろにかざ します。 ⑨読み取りが完了したら、カードを 外します。 ⑩表示された画面を下から上にス クロールします。 ①「おかね」の項目内の「年金」をダ ブルタップします。

⑫「連携をはじめる」をダブルタッ プします。 ⑬「同意して次へ」をダブルタップ します。 ⑭連携手続き完了ページが表示さ れます。

続いて、マイナンバーカードをお持 ちでない方向けに、「ねんきんネッ ト」から直接登録をする方法をご説 明いたします。 ①「新規登録」をダブルタップしま す。 ②画面上部のスマートフォン版「ね んきんネット」のご利用はこちらを ダブルタップします。 ③表示された画面を下から上にス クロールします。 ④アクセスキーをお持ちの方は「ア クセスキーあり」を、お持ちでない 方は「アクセスキーなし」をダブル タップします。

先ほど「アクセスキーあり」を選択 した方の手順からご説明いたしま す。 ①利用規約を確認し、「同意する」 にチェックを入れます。 ②「ご利用登録を続ける」をダブル タップします。 ③表示された画面を下から上にス クロールします。

④内容を確認し、「閉じる」をダブ ルタップします。

⑤ご自身のアクセスキーを入力

# します。 ⑥ご自身の基礎年金番号を入力し ます。 ⑦氏名を入力します。 ⑧生年月日を入力し性別を選択し ます。 ⑨お客様パスワードを決め入力し ます。 ⑩「秘密の質問」を選択し、「秘密の 答え」を入力します。 ①メールアドレスを入力します。 ⑫お知らせメール配信希望を選択

### します。 13電話番号を入力します。 ⑭「次に進む(入力内容を確認す る)をダブルタップします。 登録したメールアドレス宛にユーザ アイディー確認用メールが送付さ れますので、ユーザアイディーを確 認の上、ログインしてください。

続いて、アクセスキーなしを選択し た方の手順をご説明いたします。 ①利用規約を確認し、「同意する」

にチェックを入れます。 ②「ご利用登録を続ける」をダブル タップします。 ③表示された画面を下から上にス クロールします。 ④内容を確認し、「閉じる」をダブ ルタップします。 ⑤表示された画面を下から上にス クロールします。 ⑥ご自身の基礎年金番号を入力し ます。

⑦氏名を入力します。

## ⑧生年月日を入力します。 ⑨性別を選択します。 郵便番号と都道府県を選択しま す。 ⑪住所を入力します。 12お客様設定パスワードを入力し ます。 ⑬メールアドレスを入力します。 ④お知らせメールの配信希望を選 択します。 15電話番号を入力します。 ⑩「次に進む(入力内容を確認す

### る)」をダブルタップします。 後日ユーザアイディーが郵送され ますので、そのユーザアイディーを 使ってログインしてください。

2-B「ねんきんネット」のログイン 方法 それでは、登録できた「ねんきん ネット」に実際にログインする方法 をご説明いたします。 まずはマイナンバーカードを持って おり、マイナポータルからログイン する方法をご説明いたします。 ①「ログイン」をダブルタップします。 ②画面上部の青い部分をダブル タップします。 ③「マイナポータルからログイン」を ダブルタップします。 ④マイナポータルの画面で「ログイ ン」をダブルタップします。 ⑤マイナポータルの数字4ケタのパ スワードを入力します。 ⑥「読み取り開始」をダブルタップ します。

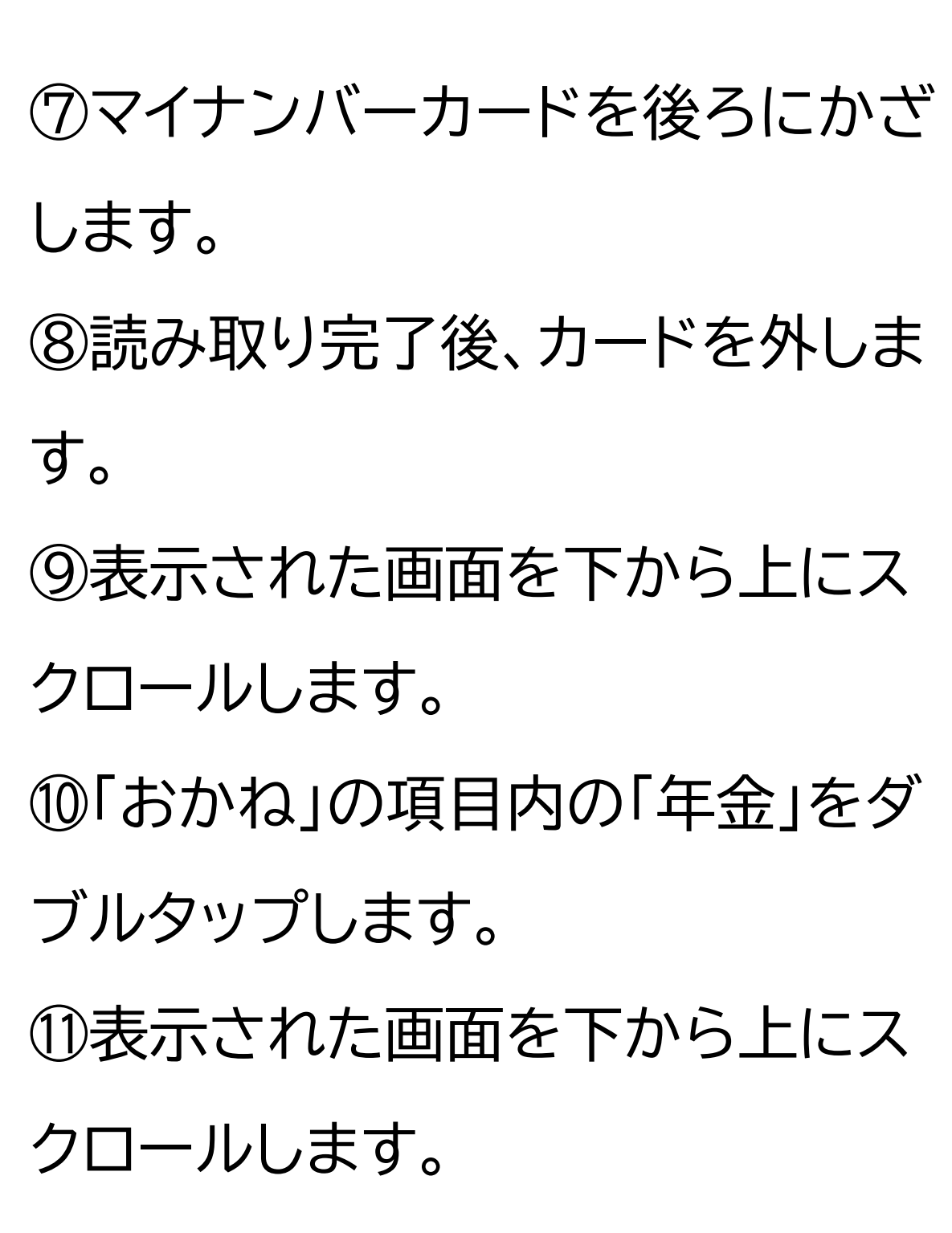

⑫「関連情報」から「ねんきんネット トップ(TOP)」をダブルタップ

#### します。 ⑬「ねんきんネット」トップページが 表示されれば完了です。

次にマイナンバーカードを持ってお らず、ねんきんネットからログイン する方法をご説明いたします。 ①「ログイン」をダブルタップします。 ②画面上部の青い部分をダブル タップします。 ③表示された画面を下から上にス クロールします。

④ユーザアイディーとパスワードを 入力し、「ログイン」をダブルタップ すると、ログインは完了です。

3「ねんきんネット」を活用してみ よう」 ここでは、実際にどのような場面で 「ねんきんネット」が活用できるの か、ご紹介いたします。 3-A こんな時に「ねんきんネット」 ここからは実際に「ねんきんネット」 を活用していきましょう。

どのような場面で「ねんきんネッ ト」を使うと便利なのか、場面ごと に紹介します。 1つ目は、ご自身の年金の記録を確 認したい場面です。 「ねんきんネット」ではパソコンやス マートフォンから、24時間いつで も最新の年金記録を簡単に確認す ることができます。 さらに、国民年金保険料を納付し ていなかったり、厚生年金保険の 標準報酬月額に大幅な変更が

あったりなど、特にご確認いただ きたい年金記録がある月には、アイ コンでわかりやすく表示してくれま す。

それでは、実際に年金記録を確認 する方法をご紹介いたします。 ①「ねんきんネット」トップページで 下から上にスクロールします。 ②「年金記録を確認する」をダブル タップします。 ③「一覧で年金記録を確認する」を ダブルタップします。

#### ④年金記録が表示されれば完了で す。

2つ目は、年金振込通知書などの 様々な通知をスマホやパソコンか ら確認したいという場面です。 「ねんきんネット」を使えば、年金受 給者の方を対象にしている「年余 振込通知書」や、国民年金および厚 牛年金に加入している方(被保険 者)を対象にしている「ねんきん定 定期便」などの各種通知書を

ご自身のスマートフォンやパソコン から見ることができるようになり ます。 確認した各種通知書はピーディー エフ(PDF)ファイルにして保存し、 印刷することが可能です。通知を いつでも確認でき、紙で管理する 必要がなくなります。

それでは、実際に各種の通知を確 認する方法をご紹介いたします。 ①「ねんきんネット」トップページで 下から上にスクロールします。 ②「通知書を確認する」をダブル タップします。 ③スクロールすると自分が現在確 認できる通知が表示されます。 ④確認したい通知の「ダウンロー ドıをダブルタップすることで通知 をダウンロードし、確認できるよう になります。 最後は、年金に関する届出をオン ラインで行いたいという場面です。

「ねんきんネット」を使えば、日本年 金機構への届出をパソコンやス マートフォンからオンラインで行う ことができるようになります。 なお、ご利用対象者は、マイナポー タルから「ねんきんネット」を利用し ている方となりますので、ご注意く ださい。

また、電子申請が可能な届書は、 「公的年金等の受給者の扶養親族 等申告書」になります。 公的年金等の受給者の扶養親族等 申告書とは、源泉徴収される際に、 各種の控除(障害者控除や配偶者 控除)を受けることを申告するため の申告書です。 届出の電子申請には、マイナポータ ルからのログインが必要です。 ユーザアイディーを用いてねんき んネットからログインしている方は 利用することができませんので、ご 注意ください。

それでは、実際の電子申請の方法 をご紹介いたします。 ここでは、操作手順の確認のみを 行い、実際に申請は行いません。 ①画面を下から上にスクロールし ます。 ②「届書を電子申請する」をダブル タップします。 ③「作成する届書を選択する」をダ ブルタップします。 ④「作成する」をダブルタップしま

す。

実際に申請をする場合は、ここから 表示される手順に沿って申請を進 めてください。

また、マイナポータルから電子申請 をすることもできます。 ①マイナポータルのログイン後画面 を下から上にスクロールします。 ②「おかね」の項目内の「年金」をダ ブルタップします。 ③表示された画面を下から上にス クロールします。

④「扶養親族等申告書の作成」をダ ブルタップします。 ⑤「作成する」をダブルタップしま す。

3-B よくあるご質問 ここでは、よくある質問をご紹介い たします。 問1.「ねんきんネット」サービスは どのような人が対象者となります か。

回答・被保険者および年金受給者

(昭和61年4月1日前に年金受給 権が発生した老齢年金を受けてい る方を除く)が対象になります。 なお、サービスにより対象者が異 なる場合がありますので、それぞ れのサービスについての設問も合 わせてご覧ください。 問2. 「ねんきんネット」サービス全 般のセキュリティに関する取り組み はどうなっていますか。 回答。本サービスでは、お客様に安 心してご利用いただくため、インタ

ーネットを通じたサービスに伴うリ スクに対し、様々な対策をとってお ります。

問3.年金加入記録はインターネット 以外でも確認することができます か。

回答.全国の年金事務所で年金加 入記録の交付を行っております。 問4.スマートフォンからパソコン用 の「ねんきんネット」を利用すること はできますか。

回答.スマートフォンからパソコン用

の「ねんきんネット」を利用すること は推奨していません。

3-C 問い合わせ先 「ねんきんネット」のお問い合わせ 方法に関しましては、チャットボッ トと電話による方法があります。 Oチャットボット 日本年金機構ホームページに、「ね んきんネット」に関するよくあるお 問い合わせに自動でお答えする 「「ねんきんネット」相談チャット」を

#### 開設して、24時間いつでも対応し

ています。

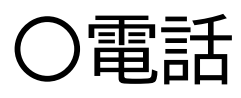

「ねんきん定期便」「ねんきんネッ ト」に関するお問い合わせ TEL:0570-058-555(ナビダ イヤル) 050から始まる電話でおかけにな る場合は、03-6700-1144にお かけください。 受付時間は、

月曜日は8:30~19:00

火から金曜日は8:30~17:15 第2土曜日は9:30~16:00 です。 月曜日が祝日の場合は、翌日以降 の平日の初日に19:00まで相談を お受けします。 第2土曜日以外の土、日、祝日、12 /29~1/3まではご利用いただ けませんので、ご注意ください。 「ねんきんネット」についてのご説 明は以上です。